## คู่มือการเข้าใช้ Mail Service มหาวิทยาลัยคริสเตียน

1. เข้าใช้งาน www.christian.ac.th เลือกหัวข้อ ดิจิทัล > Mail Service

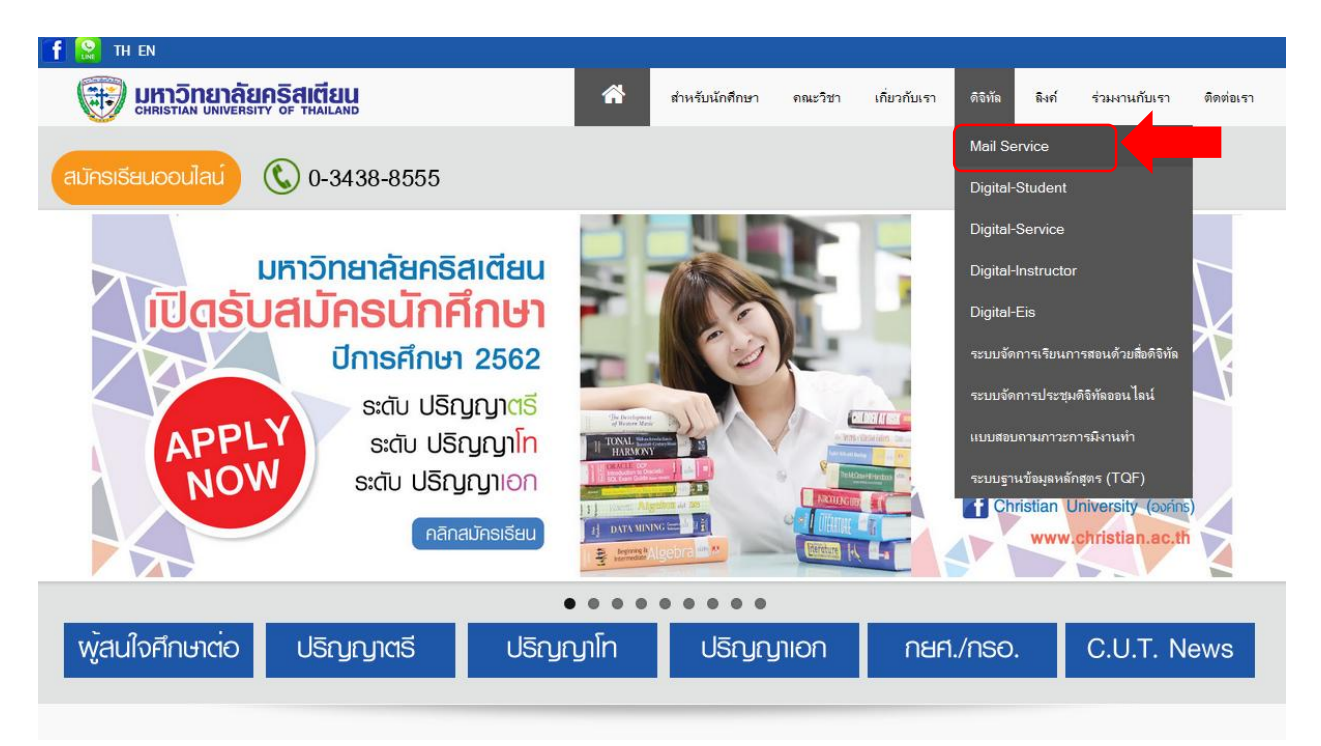

 กรอกชื่อผู้ใช้ กรอกรหัสผ่านการใช้งานครั้งแรกเป็น Christian@35 (สำหรับการใช้งานครั้งแรกเท่านั้น) จากนั้น กดปุ่มลงชื่อเข้าใช้งาน

| (M) |             |                                |                |                |                   |  |
|-----|-------------|--------------------------------|----------------|----------------|-------------------|--|
|     | ชื่อผู้ใช้: | digitiservice                  |                |                |                   |  |
|     | รทัสผ่าน:   | <ul> <li>จดจำฉันไว้</li> </ul> |                | Christian@35   |                   |  |
|     |             |                                | ลงชื่อเข้าใช้ง | สำหรับการใช้งา | นครั้งแรกเท่านั้น |  |
|     | รุ่น:       | ด่าเริ่มต้น                    | 🗸 นี่ดีออะไร   |                |                   |  |
|     |             |                                |                |                |                   |  |

3. ระบบจะแจ้งให้ผู้ใช้ตั้งรหัสผ่านสำหรับเข้าใช้งานใหม่ โดยกรอกข้อมูล ดังภาพ

ชื่อผู้ใช้ : ชื่อ Email ที่ใช้งาน

รหัสผ่าน : Christian@35

รหัสผ่านใหม่ : กำหนดรหัสผ่านใหม่

ยืนยัน : ยืนยันรหัสผ่านใหม่

|              |                          | COLCT                      | ตัวอย่าง         |                      |                |
|--------------|--------------------------|----------------------------|------------------|----------------------|----------------|
| <b>(2)</b> 5 | <b>สัสผ่านของ</b>        | จุณใช้ไม่ได้อีกต่อไป โปรดเ | ลือกรหัสผ่านใหม่ |                      |                |
| ชื่อผู้      | ใช่:                     | digitalservice             |                  |                      |                |
| รหัสเ        | รทัสผ่าน:                | •••••                      |                  | Chris                | tian@35        |
| รหัสเ        | ส่า <mark>นใหม่</mark> : |                            |                  | รหัสผ่านใหม่ของ น.ศ. |                |
| ยืนยั        | ยืนยัน:                  | •••••                      |                  | ยืนยันรหัสผ่         | านใหม่ของ น.ศ. |
|              |                          | 🗖 จดจำฉันไว้               | ลงชื่อเข้าใช้งาน |                      |                |
| รุ่น:        |                          | ค่าเริ่มต้น                | 🗸 นี่คืออะไร     |                      |                |
|              |                          |                            |                  |                      |                |

**ข้อควรระวัง** หากผู้ใช้งานกรอกรหัสผ่านผิดติดต่อกัน 3 ครั้ง ระบบจะทำการล๊อกบัญชีผู้ใช้นั้นไม่ให้ใช้งานเป็น ระยะเวลา 5 นาที เมื่อครบ 5 นาทีระบบจะปลดล๊อกอัตโนมัติ

## รูปแบบการกำหนดรหัสผ่าน

การกำหนดรหัสผ่านสำหรับเข้าใช้งานระบบอินเทอร์เน็ตอีเมลล์ (E-mail) มีรายละเอียดดังนี้

- 1. รหัสผ่านต้องมีความยาวไม่น้อยกว่า 8 ตัวอักษร โดยประกอบด้วย
  - 1.1 อักษรภาษาอังกฤษตัวพิมพ์ใหญ่อย่างน้อย 1 ตัวอักษร
  - 1.2 อักษรภาษาอังกฤษตัวพิมพ์เล็กอย่างน้อย 1 ตัวอักษร
  - 1.3 ตัวเลขอย่างน้อย 1 ตัวอักษร
  - 1.4 ตัวอักขระพิเศษอย่างน้อย 1 ตัวอักษร เช่น ! @ # \$ % ^ & \* ( ) \_ +